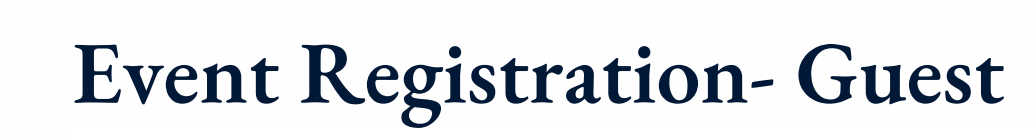

| <ul> <li>Click the Registratic</li> </ul>                                                                                                    | on Button on th                                                                                                    | he upcch.org/                                                                                                    | registro                                                                                                    | ition page                                                                                                    | First, enter your own information below.                                                                                                    |  |
|----------------------------------------------------------------------------------------------------|----------------------------------------------------------------------------------------------------|----------------------------------------------------------------------------------------------------|----------------------------------------------------------------------------------------------------|----------------------------------------------------------------------------------------------------|----------------------------------------------------------------------------------------------------|--|
|                                                                                                    |                                                                                                    | Enter yo                                                                                                    | ur Name                                                                                                    | e and Emo                                                                                                    | event on the next page.<br>Already registered?                                                                                                    |  |
| Click here to register your child for the<br>2021-2022 Program Year.                                                                                                    |                                                                                                    | Address and click "Next"                                                                                                    |                                                                                                    |                                                                                                    | Name*                                                                                                    |  |
| <ul> <li>Make sure to uncheck your name</li> <li>Click "Add Another Guest"</li> </ul>                                                                                                    |                                                                                                    | *Note- If you have a Realm<br>account, you have the opportunity<br>to sign in. Click "Continue without<br>signing in" for guest registration                                                                                                    |                                                                                                    | We know you! Enter your<br>password to sign in to Rea<br>Peased *<br>Forget Password<br>Sign In or Continue Without Signing | your<br>o Realm.<br>Phone<br>Isgining in                                                                                                    |  |
| <b>2021-2022 Program Ye</b> Registration         Tuesday, May 31, 2022 6:00 am - 9:00         contacts         Image: Standard Standard | ear<br>Ppm<br>Regis<br>Who is<br>Ann.<br>+ A<br>Next<br>Each persol<br>custom que<br>REGISTRATIONS<br>2 Standard Registrations<br>Next<br>EVENT CONTACT<br>If you have additional questions abc<br>registration, reach out to the event<br>© Email Event Contact | ster attending this event? abeth Tokin add Another Guest add Another Guest add Anoth | Enter Ch<br>Names<br>Click "No<br>will have<br>RDIAN CONTACT<br>lame (Adults type<br>wer to all registrat<br>erent from above | nildren's<br>ext"<br>e a list of<br>N/A)*                                                                                   | Register Who is attending this event? Annabeth Tokin Guest Name Liesel Tokin Add a meno Travis Tokin Like this: James Aaron (Jim)   Prefix and suffix will be removed Add a meno + Add a meno + Add Another Guest Next |  |
| Phone (555) 555-5555 ext, 555  Registration                                                                                                    | UNIVERSITI                                                                                                    | 2000 characters m<br>Apply this answ                                                                                                    | 2000 characters remaining<br>Apply this answer to all registrants                                                             |                                                                                                    |                                                                                                    |  |
| Additional Information Preferred Name                                                                                                    | •                                                                                                    | Some questio                                                                                                    | ns have                                                                                                    | e the optic                                                                                                    | on (in blue                                                                                                    |  |
| Birth Date *           mm/dd/yyyy           Address                                                                                                    | 3                                                                                                    | text under the answer box) to "Apply the                                                                                                    |                                                                                                    |                                                                                                    |                                                                                                    |  |
| AWGI 635                                                                                                    |                                                                                                    | answer to all i                                                                                                    | registra                                                                                                    | nts."                                                                                                    |                                                                                                    |  |

- Keep clicking Next until you get to final page
- Click Submit and the registration is complete